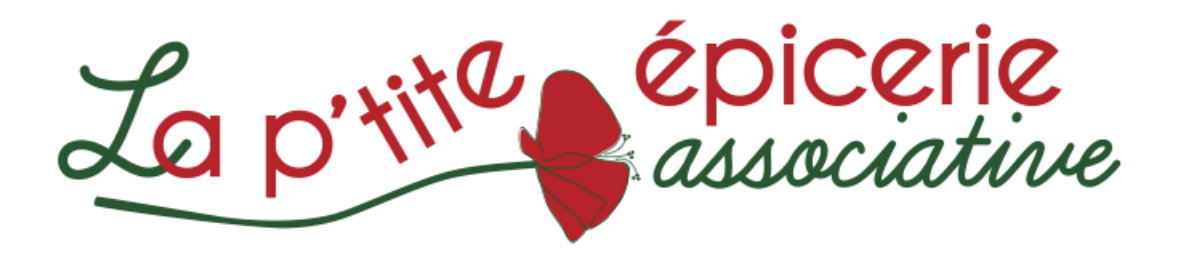

## TUTORIEL D'ADHESION ET PREMIERS PAS SUR LE SITE de PRE-COMMANDE

1 - **Remplissez les éléments propres à votre compte** + mot de passe (informations soumises aux règles de la RGPD)

2 - Validez votre demande d'inscription

3 - Votre demande sera traitée par les bénévoles et après validation, vous recevrez un mail de confirmation avec la marche à suivre (contenu du mail) :

« Bonjour,

Bienvenu.e(s) à La ptite épicerie associative !

Pour adhérer et ainsi pouvoir faire vos premiers achats, merci :

- de vous connecter avec le mail et le mot de passe déclarés lors de la demande d'adhésion sur : https://monepi.fr/laptiteepicerie,

- compléter le cas échéant, votre compte,

- valider votre adhésion via le bouton "Adhésions et dons" dans votre "compte" - 1 € pour cette fin d'année 2022 :),

- recharger votre compte (cf. point 7 ci-dessous), par exemple 10 000 €. Cette recharge est purement fictive et ne vous engage pas. Elle vous permettra de passer et valider vos commandes.

A réception du 'top commande' (transmis par quinzaine) et jusqu'au dimanche suivant à minuit, vous pourrez ensuite commander.

*Vos produits seront livrés à La ptite épicerie associative - 14 place de la gare à LIVERDUN, le vendredi suivant de 17H00 à 20H00. »* 

4 - Vous pourrez alors vous rendre sur le site pour passer votre 1<sup>ère</sup> commande - vérifiez sur le tableau du site <u>la date et l'heure limite de commande et la date de sa livraison</u>.

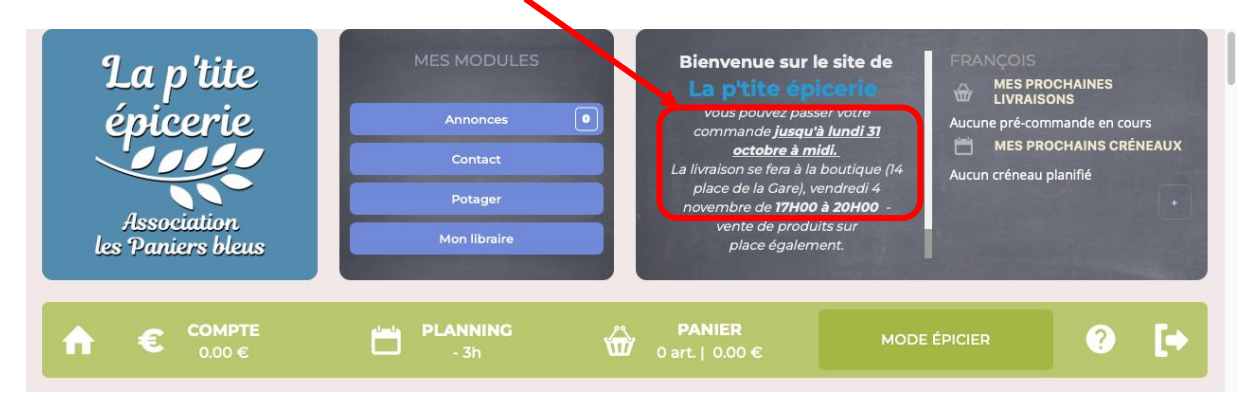

5 - **Passer votre commande** de **produits** (utiliser les rayons ou le mode recherche) puis **cliquer sur votre panier** pour vérifier et modifier le cas échéant les quantités et/ou produits commandés

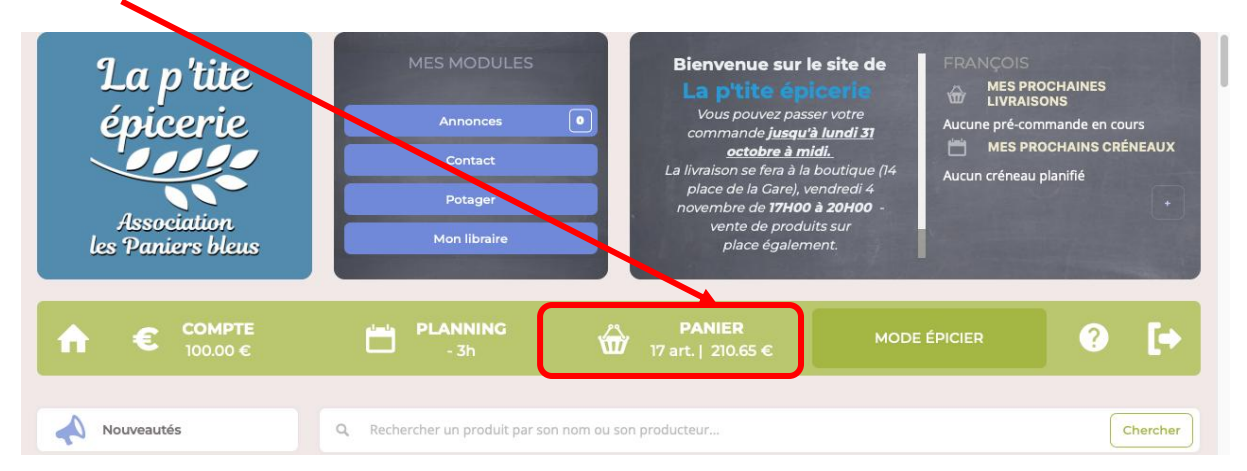

6 - Ecran suivant - après vérification - cliquer sur passer votre commande puis validez à nouveau :

| A          | € COMPTE 100.00 € - 3h                                    | <b>PAN</b><br>17 art.   2 | IER<br>210 65 € | MODE ÉPICIER | ? <b>[</b> +                                                                                                    |                                                                       |
|------------|-----------------------------------------------------------|---------------------------|-----------------|--------------|----------------------------------------------------------------------------------------------------|-----------------------------------------------------------------------|
| <b>☆</b> L | ES PRODUITS CI-DESSOUS SONT DANS VO                       | OTRE PANIER.              |                 |              |                                                                                                    |                                                                       |
|            | DÉSIGNATION                                               | PRIX UNITAIRE             | UANTITÉ         | MONTANT TTC  |                                                                                                    | NIER                                                                  |
|            | 🐢 Amarante - 500 g                                        | 7.15 €                    | 1 <b>0</b> u    | 78.65 €      | Merci pour votre commande. Grâce à vous, ce sont p<br>kilomètres qui ne seront pas parcourus en volture, pâ<br>ont gagné 1 h, et surtout des producteurs qui sont l | lusieurs dizaines de<br>sieurs personnes qui<br>iers de leur travail. |
|            | Âne qui bulle Mousse de douche FEUILLE DE FIGUIER - 200 g | 22.00 €                   | d <b>C</b> u    | 132.00 €     | PRODUITS GÉRÉS EN PRÉCOMMANDES                                                                                                    | 210.65 €                                                              |
|            | TOTAL                                                     |                           |                 | 210.65 €     | Valider                                                                                                    |                                                                       |
|            |                                                           |                           |                 |              |                                                                                                    |                                                                       |
|            | CONTINUER LES ACHATS                                      |                           | PASSER COMMAN   | IDE          |                                                                                                    |                                                                       |

7 - **Si nécessaire, recharger fictivement** votre compte pour vous permettre de commander. Cette recharge est **totalement fictive** (pas d'inquiétude 🙂 !)

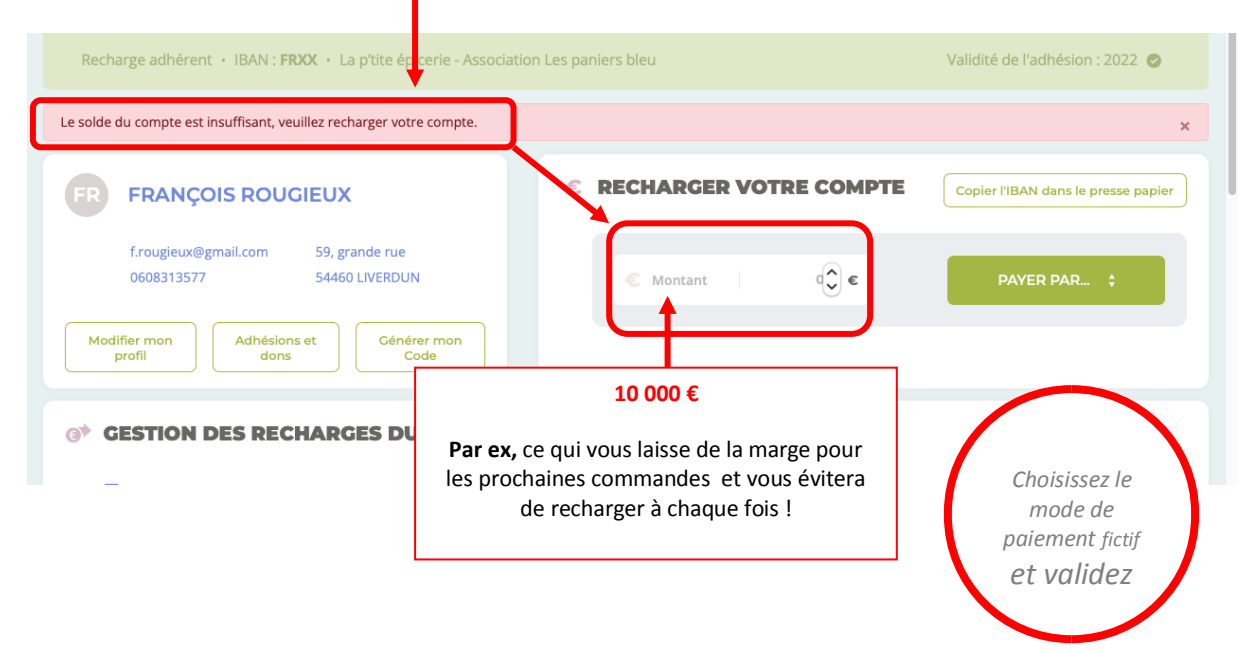

## 8 - Valider votre commande :

| ŵ                                                                                                    | VALIDATION DU PA | NIER     |  |  |  |  |
|----------------------------------------------------------------------------------------------------|------------------|----------|--|--|--|--|
| Merci pour votre commande. Grâce à vous, ce sont plusieurs dizaines de<br>kilomètres qui ne seront pas parcourus en voiture, plusieurs personnes qui<br>ont gagné 1 h, et surtout des producteurs qui sont fiers de leur travail. |                  |          |  |  |  |  |
| PRODUITS GÉRÉS EN PRÉCOMMANDES 2                                                                                                    |                  |          |  |  |  |  |
| тот                                                                                                    | AL TTC           | 210.65 € |  |  |  |  |
|                                                                                                    | Valider          |          |  |  |  |  |

9 - Votre commande est bien prise en compte, votre panier est vide :

|                                                   | NING O art.   0.00 €   | MODE ÉPICIER | ? | [+ |  |  |  |  |  |  |  |
|---------------------------------------------------|------------------------|--------------|---|----|--|--|--|--|--|--|--|
| 🗁 LES PRODUITS CI-DESSOUS SONT DANS VOTRE PANIER. |                        |              |   |    |  |  |  |  |  |  |  |
| DÉSIGNATION                                       | PRIX UNITAIRE QUANTITÉ | MONTANT TTC  |   |    |  |  |  |  |  |  |  |
| Votre panier est actuellement vide.               |                        |              |   |    |  |  |  |  |  |  |  |
|                                                   |                        |              |   |    |  |  |  |  |  |  |  |
| CONTINUER LES ACHATS                              | PASSER                 | COMMANDE     |   |    |  |  |  |  |  |  |  |

10 - A vous de jouer !

## L'équipe bénévole